## Instrukcja instalacji sterowników Tokena USB dla Windows XP:

Otwórz w przeglądarce stronę https://www.bankmillennium.pl/strefa-zabezpieczona

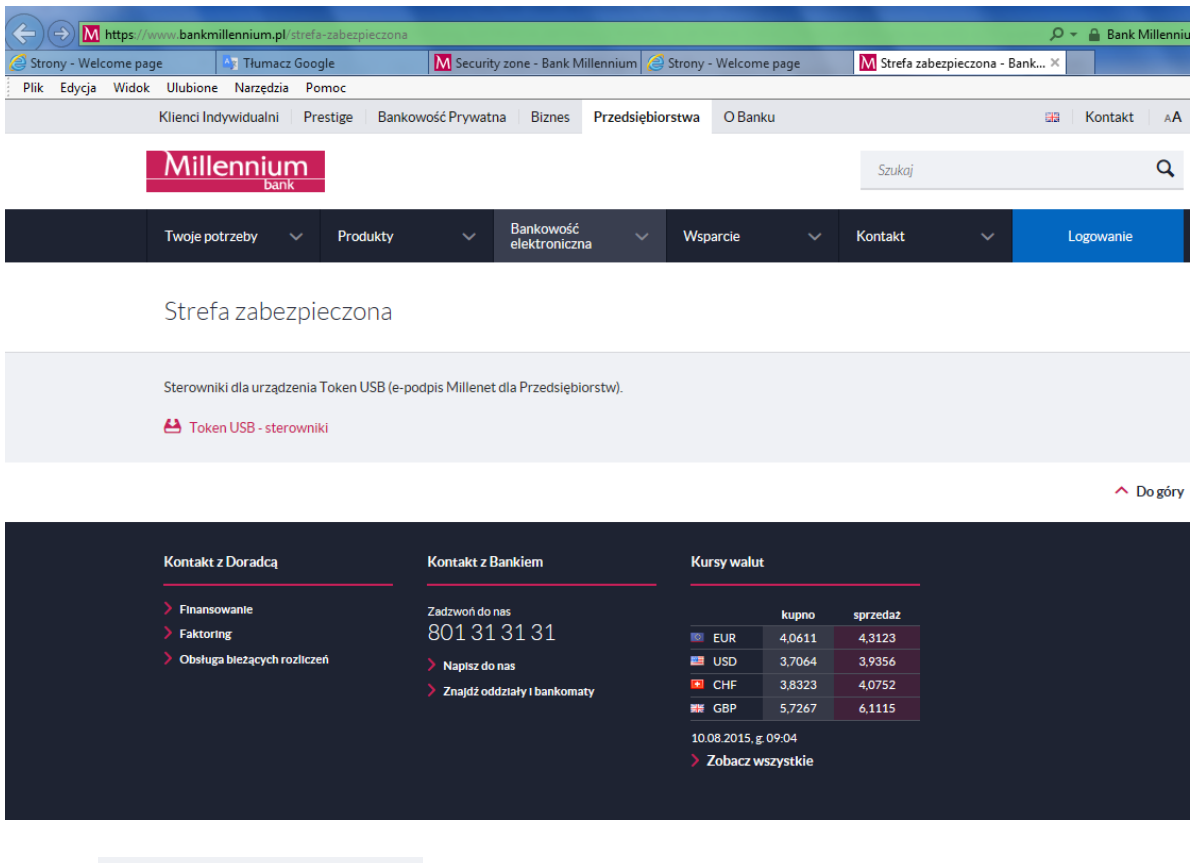

Wybierz link

Token USB - sterowniki

i zachowaj plik "AIDI\_2.3.zip" w wybranym miejscu na dysku.

Po jego rozpakowaniu pojawi się folder o nazwie AIDI 2.3, który zawiera 2 podfoldery ze sterowniami do systemów 32 i 64 bitowych. Dla Windows XP otwieramy podfolder "32bit" i instalujemy sterowniki uruchamiając program "ActivIdentity Device Installer x86 2.3.msi". Wybierz przycisk "Next":

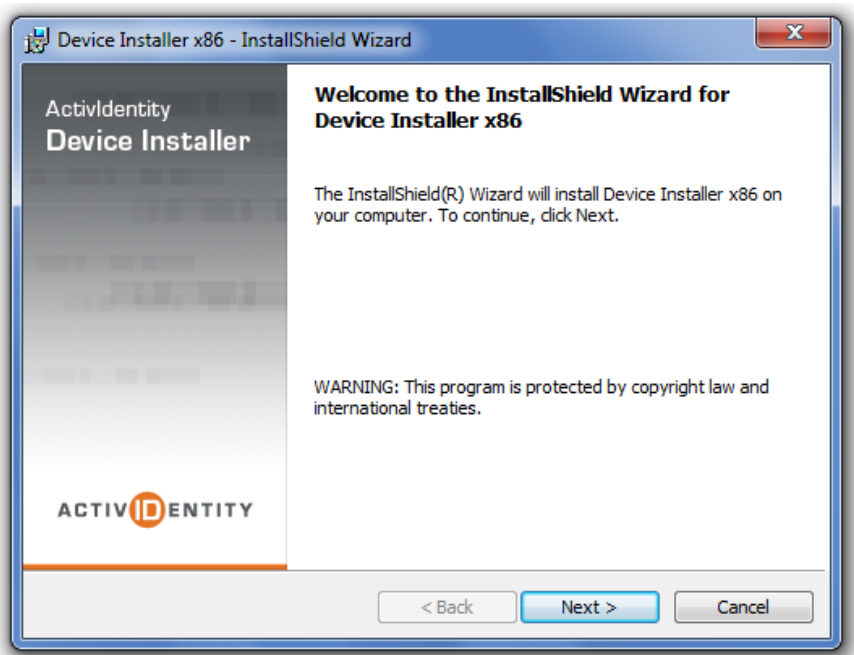

Wybierz opcję "I accept the terms in the license agreement" option":

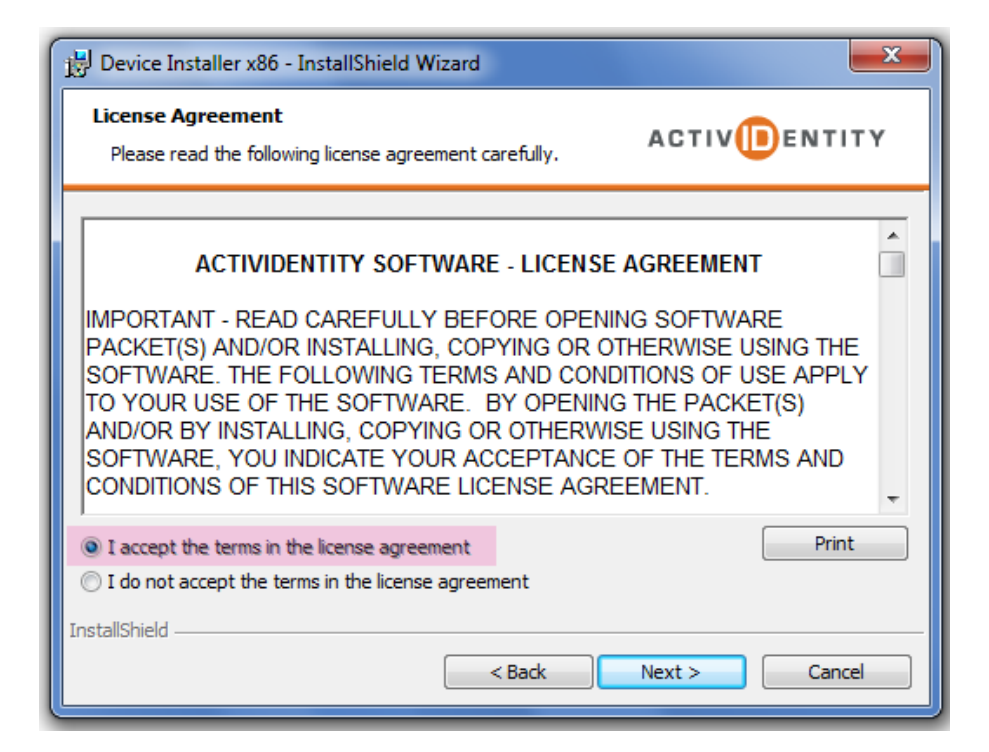

Zaznacz następujące opcje na ekranie konfiguracyjnym:

| Select the pr    | rogram features you want installed.                                                                                                    | CTIV                                                                                                    |
|------------------|----------------------------------------------------------------------------------------------------|----------------------------------------------------------------------------------------------------|
| Click on an icor | ActivIdentity Devices Setup<br>ActivIdentity Devices Setup<br>ActivIdentity Serial SmartReader<br>ActivIdentity PCMCIA Reader V1<br>ActivIdentity PCMCIA Reader V2<br>ActivIdentity ActivKey V1/V2<br>ActivIdentity ActivKey SIM and ActivKey Displa | ure Description<br>Identity ActivKey USB token<br>SIM module and<br>Identity ActivKey Display,<br>ay ture requires 384KB on |
|                  | This feature will be installed on local hard drive                                                                                                    | led on local hard drive.                                                                                                    |
| nstall to:       | X This feature will not be available.                                                                                                    |                                                                                                    |
| stallShield      | s Acontoeuota (henice tustgijeu/                                                                                                    | Change                                                                                                    |

Idź dalej wybierając opcje NEXT i INSTALL na następnym ekranie.

Po zakończeniu instalacji uruchom ponownie komputer.

Do prawidłowego działania tokena muszą być zainstalowane komponenty: Instalacja Acitiv Clienta i Instalacja Karty Procesorowej z płyty DVD otrzymanej z Banku. Wskazane jest również pobranie najnowszej wersji JAVY ze strony www.java.com